ขั้นตอนการเข้าใช้งานสื่อ DLIT โดยแชร์ผ่านเครือข่ายอินเตอร์เน็ตโรงเรียนบ้านรามัน

<u>ขั้นตอนแรก</u> ให้ทำการเชื่อมต่อกับ wifi ในโรงเรียนบ้านรามันตามสถานที่ที่ท่านอยู่ (ในกรณีทีท่านต้องการแค่เปิดไฟล์ DLIT อย่างเดียวท่านไม่ต้องทำการ login หน้าเว็บ ก็ได้)

| Wireless Network Connection      | ^ ^           |
|----------------------------------|---------------|
| @Meeting Room_Banraman Connected | <b>3</b> 1    |
| Banranan_WiFi3                   | 30            |
| Banraman_WiFi1                   | <b>3</b> 11 - |
| @DLIT P.6_Banraman               | <b>3</b> d    |
| @Sahakon_Banraman                | 31            |
| Banraman_WiFi6                   | 311 =         |
| @Office_Banraman                 | <b>3</b> 1    |
| @Server_Banraman                 | <b>3</b> 1    |
| Birdcub                          | .11           |
| @DLIT P.1_Banraman               | 30            |
| Jame                             | .at 🗄         |
| Open Network and Sharing Center  |               |

<u>ขั้นที่2</u> ท่านกดปุ่ม windows (ปุ่มซ้ายล่าง) พิมพ์คำว่า run หรือใช้คีย์ลัด กดปุ่ม windows ค้างไว้แล้วกดปุ่มR จะ ปรากฎให้เรากรอก IP ภายในชี้ไปยังฐานเก็บข้อมูล จากนั้นให้เรากรอก IP ภายใน ในช่อง **\\172.10.0.90** ดังรูป กด Enter หรือ OK ดังรูป

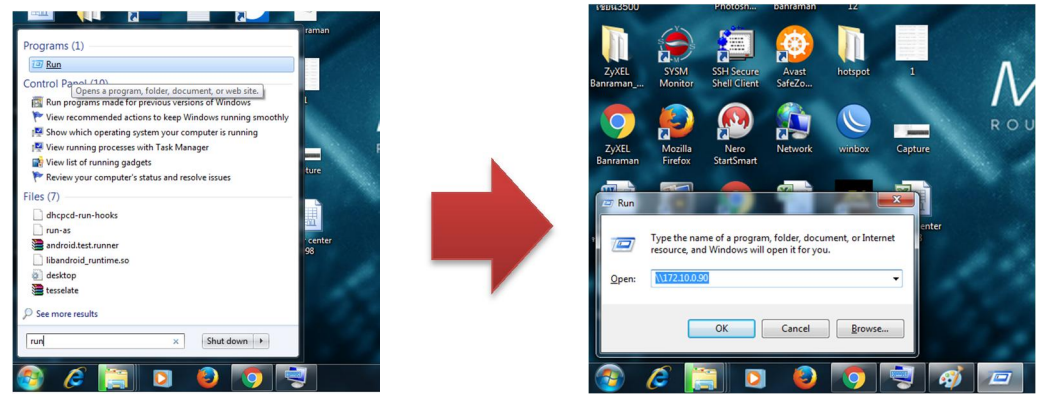

จากนั้นเข้ามายังไดร์ฟข้อมูลซึ่งเป็นฐานข้อมูลของโรงเรียน ให้ท่านคลิกในโฟเดอร์ที่ชื่อ **สื่อการสอนdlit** จะปรากฏ โฟร์เดอร์ขึ้นมา ดังรูป ( เลือกตามวิชา สาระท่านสอนเลยครับ ) ไฟล์ทั้งหมดสามารถ COPY เก็บในเครื่องท่านได้

|                                                                                                    |                                                      | 🚱 🕘 - 🦹 🕨 Network 🕨 172:10.090 🕨 #annvezu dit 🕨 | • 49 Search #annezzu die                                                 |
|----------------------------------------------------------------------------------------------------|------------------------------------------------------|-------------------------------------------------|--------------------------------------------------------------------------|
| • Network • 17210.090 •                                                                                                    | • • • • Search 172 100.90                            | Organize 🕶 🌍 Open Burn New folder               | II • 🔟 🔞                                                                 |
| Corporation Record Quarge Carlow Non-minitial points   Constraint Index of the constraint points   Description Index of the constraint points   Description Index of the constraint points | ber<br>ber<br>ber<br>ber<br>ber<br>ber<br>ber<br>ber |                                                 | Otto modified Type Size<br>7/202073/ABT Fielder<br>7/202073/ABTM Fielder |

>>>> ไม่เข้าใจตรงไหนสามารถสอบถามได้ครับ. ยินดีครับ